## **Returning Products**

There are two options when returning products: calling the Customer Experience team or contacting us online. Call-in instructions are pictured to the right.

Online returns are not available for all customers, such as those with central purchasing. Contact your administration for detail.

## Call-in Instructions

- 1. Have relevant **Order #** or **Invoice #** ready
- 2. Have the Item # ready
- 3. Have the number of items you are returning ready
- 4. Call Customer Experience
  - a. Local: 250-384-0565
  - b. Toll-Free: 1-800-735-3433

Online returns are a four-step process. Hover your mouse pointer over **MY ACCOUNT** and click on **Returns** in the drop down menu. A page like <u>figure 39</u> will appear.

| /ly Account > Returns   |                       |              |                     |            |               |  |
|-------------------------|-----------------------|--------------|---------------------|------------|---------------|--|
| Select Order            | Select Item(s)/Reason |              | Reason Confirm/Send | Confirmed  |               |  |
| SEARCH                  | <b>~</b>              | SELECT ORDER |                     |            |               |  |
| Search for Order Number |                       |              | Order Number        | Order Date | Invoice Total |  |
| From                    |                       | Sel          | 31658671            | 11/24/2015 | 35.31         |  |
| 9/3/2015                | -                     | Sel          | 82171510            | 11/24/2015 | 41.53         |  |
| 12/2/2015               | -                     | Sel          | 86514405            | 11/23/2015 | 8.07          |  |
| 12/2015                 |                       | Sel          | 86513796            | 11/19/2015 | 9.60          |  |
| Search Clear            |                       | Sel          | 31655572            | 11/04/2015 | 95.65         |  |
|                         |                       |              |                     |            |               |  |

Figure 39

**<u>Step One:</u>** You can search by **Order Number**, or filter invoices by date-range.

Click **Sel** next to the appropriate **Order Number**. A page like <u>figure 40</u> will appear.

| My Account > Returns       |                       |              |                         |  |  |
|----------------------------|-----------------------|--------------|-------------------------|--|--|
| Select Order               | Select Item(s)/Reason | Confirm/Send | Confirmed               |  |  |
| REQUEST RMA                |                       |              | ~                       |  |  |
| Reason<br>Pick Un Location | ORDERED TOO MANY      | -            |                         |  |  |
| Qty Ret Qty                | Item Number           | Descri       | ption                   |  |  |
| 4 20.0                     | 14421                 | 100 RE       | 100 RECYCLED LETTER 20# |  |  |
| Cancel Next                |                       |              |                         |  |  |

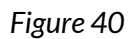

**Step Two:** Click on the drop down menu and select a reason for your return. Enter the **Quantity** of the item(s) you wish to return. If the item(s) will be at a different location than where we delivered it, enter that location in the **Pick Up Location** field (for example: "Main reception desk").

Click **Next** once you are finished. Click **Cancel** if you need to select a different invoice. A page like <u>figure 41</u> will appear.

| My Account > Returns                   |                                      |                           |           |          |          |
|----------------------------------------|--------------------------------------|---------------------------|-----------|----------|----------|
| Select Order                           | Select Item(s)/Reason                | Confirm/Send              | Confirmed |          |          |
| REQUEST RMA                            |                                      |                           |           |          | <b>▲</b> |
| This is a summary of yo                | ur return request. Click Create Retu | rn to submit the request. |           |          |          |
| Credit Cause: ORDE<br>Pickup Location: | ERED TOO MANY                        |                           |           |          |          |
| Order#                                 |                                      | ltem#                     |           | Quantity |          |
| 31655572                               | 55572                                |                           |           | 4        |          |
| Back Cancel                            | Create Return                        |                           |           |          |          |

Figure 41

**<u>Step Three:</u>** Click **Create Return** if the quantity, reason, and item(s) fields are correct.

Click **Back** if you need to change the quantity, reason, or item being returned.

Cancel will stop the return process and send you back to Step One.

| Account > Returns                      |                                      |              |           |  |
|----------------------------------------|--------------------------------------|--------------|-----------|--|
| Select Order                           | Select Item(s)/Reason                | Confirm/Send | Confirmed |  |
| REQUEST RMA                            |                                      |              |           |  |
|                                        |                                      |              |           |  |
| Your request has bee                   | n successfully submitted.            |              |           |  |
| Your return authoriza                  | ation number is 50236028.            |              |           |  |
| Your Return Authoriz                   | ration confirmation has just been em | ailed to you |           |  |
| Please print it and att<br>processing. | ach to items being returned to ensur | re quick     |           |  |
|                                        |                                      |              |           |  |
| Done                                   |                                      |              |           |  |

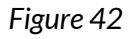

**Step Four:** A Return Authorization PDF will be emailed to you. Print and attach it to the item(s) being returned.

## Online Return Summary

- 1. Select Order Number
  - a. Find the **Order Number** that contains item(s) you wish to return
  - b. Click **Sel** next to the appropriate **Order Number**.
- 2. Select Reason, Enter Quantity, Enter Pick Up Location
  - a. Select from drop down menu the **Reason** for your return.
  - b. Enter the **Quantity** you are returning.
  - c. Optional: Enter **Pick Up Location** if different from where item(s) was delivered.
  - d. Click Next.
- 3. Review and Confirm
  - a. Review the reason, item(s) quantity, and item(s) being returned.
  - b. Click Create Return to confirm the return.
- 4. Print and Attach
  - a. Find an email from us with an attached **Return Authorization** PDF.

## **Managing Issues**

Our Customer Experience phone line and email are the primary methods of fixing issues with any order. The Customer Experience team will help you with: **Customer Experience Team** Local: (250) 384-0565 Toll Free: 1-800-735-3433 Email: sales@monk.ca

- Backordered and/or damaged products
- Changing or cancelling an order that has been completed (<u>click here for checkout</u> <u>process information</u>)
- Order discrepancies
- Any other assistance you need in navigating and using the site

Billing Issues Contact Accounts Receivable for all billing issues:

Direct: 250-414-3359 Email: AR@monk.ca